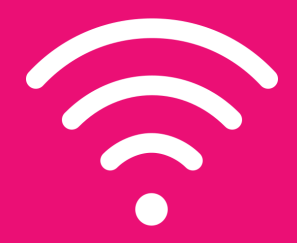

# How to Connect to a WiFi Network Guide

# **Vellbeats**<sup>™</sup>

# Step 1

Plug in a wired USB keyboard to your computer board. This must be a full-sized keyboard. Computer board locations may vary by device. Please see the image below to help locate yours.

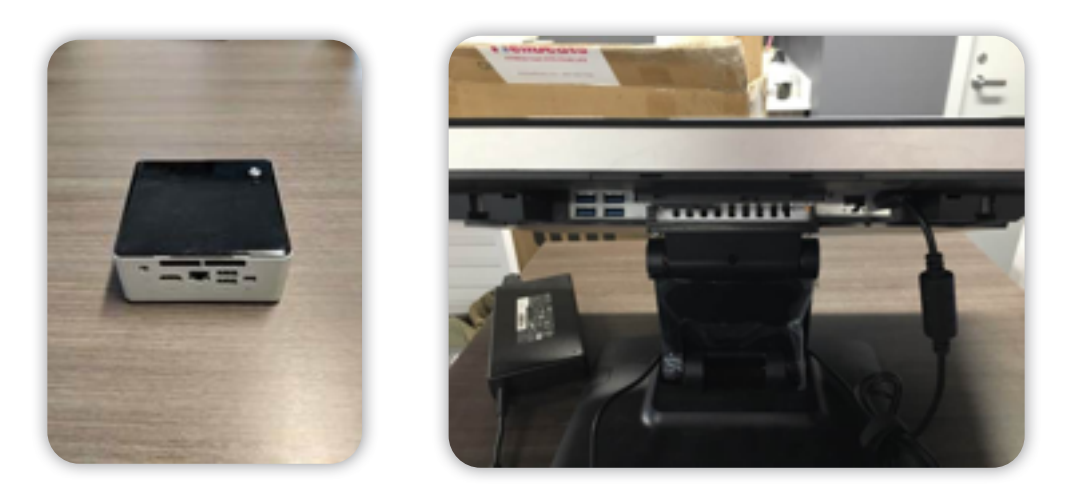

#### Step 2

Press the Windows key on your keyboard (on the lower left-hand corner between the CRTL and ALT keys – see image below). A Windows menu will appear on the lower left corner of your touch-screen.

|  |   |       |  |   |  |  |  |   |  |  |  |     |  |  | 16 2 21 |                |   | KEYBOARD |  |   |  |
|--|---|-------|--|---|--|--|--|---|--|--|--|-----|--|--|---------|----------------|---|----------|--|---|--|
|  |   |       |  |   |  |  |  |   |  |  |  | : 1 |  |  |         | $ \mathbf{r} $ | = |          |  |   |  |
|  | ۹ |       |  | • |  |  |  |   |  |  |  |     |  |  |         |                | 2 |          |  |   |  |
|  |   | 6 9 1 |  |   |  |  |  |   |  |  |  |     |  |  |         |                | 4 |          |  |   |  |
|  | P |       |  |   |  |  |  | • |  |  |  |     |  |  |         |                |   |          |  | - |  |
|  |   |       |  |   |  |  |  |   |  |  |  |     |  |  |         |                |   |          |  |   |  |

### Step 3

Select the "gear" Settings icon in the Windows menu on your touchscreen.

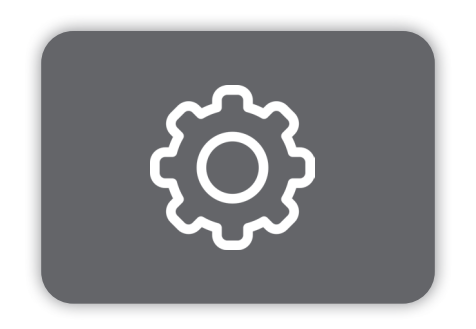

# Step 4

Locate internet settings under "Network & Internet".

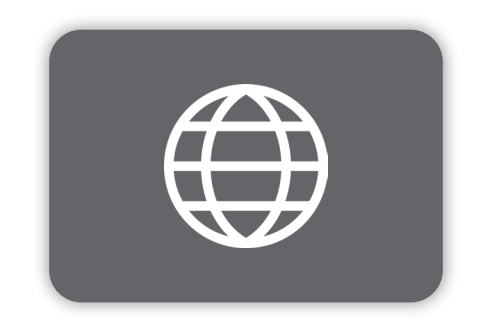

# Step 5

Select "show available networks" and find your Wi-Fi network. Select your network and enter in your WiFi credentials if necessary.

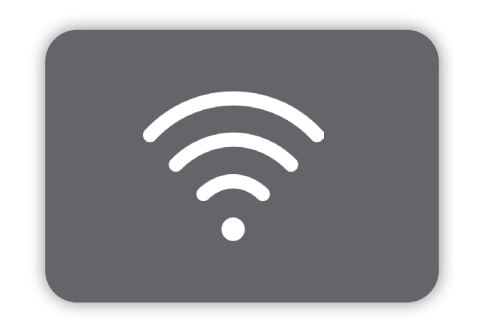